## Web 端如何汇总导出采购订单(文档)

用户登录互海通 Web 端,依次点击"采购管理→采购订单",默认进入备件订单界面。可根据需要自定义列表字段、筛选订单数据后,点击"导出→汇总导出",即可导出所需的订单数据。

| ⑤ 互海科技                                                                                                    |                                                                                                    |                                                                                                    |                                                         | 工作台(30863)                                                                       | 船舶监控  发现                                                                                                    |                                                                                                    | 統- 🗘 🔀                                                                                                    | 中文 - ② 💮 朱慧                                                                                                    |
|----------------------------------------------------------------------------------------------------|----------------------------------------------------------------------------------------------------|----------------------------------------------------------------------------------------------------|---------------------------------------------------------|----------------------------------------------------------------------------------|----------------------------------------------------------------------------------------------------|----------------------------------------------------------------------------------------------------|----------------------------------------------------------------------------------------------------|----------------------------------------------------------------------------------------------------|
| ☆ 采购管理 ∨                                                                                                    | 备件                                                                                                    | 物料 油料                                                                                                    | 海图 2                                                    | 、可根据需要自定义列                                                                       | 列表字段、筛选订单数据                                                                                                    |                                                                                                    |                                                                                                    |                                                                                                    |
| 采购申请                                                                                                    | 采购                                                                                                    | 3% 导出 新增订                                                                                                    | 「单                                                      |                                                                                  | 请选择归属公司 🖌 请                                                                                                    | 选择时间范围                                                                                                    | 搜索关键字                                                                                                    | 搜索 重置 夺                                                                                                    |
| 采购对接                                                                                                    | #                                                                                                    | 2504 ×                                                                                                    | 船舶 ▼                                                    | 供应商名称                                                                            | 归属公司                                                                                                    | 采购总价                                                                                                    | 询价模式 ▼                                                                                                    | ◎ 操作                                                                                                    |
| 初受起收                                                                                                    | 1                                                                                                    | OL1-PA-P25042902                                                                                                    | 互海1号                                                    | 再忐忑商务试用                                                                          | 上海互海信息科技有限公司                                                                                                    | AUD 1,150.00                                                                                                    | 普通询价                                                                                                    | OL 订单备注 下载 复制                                                                                                    |
| 采购计划                                                                                                    | 2                                                                                                    | OL1-PO-P25042201                                                                                                    | 互海1号                                                    |                                                                                  | 上海互海信息科技有限公<br>司                                                                                                    | CNY 0.00                                                                                                    | 手动新增                                                                                                    | 编辑 删除                                                                                                    |
| 询价管理                                                                                                    | 3                                                                                                    | PO-P24092504                                                                                                    | 互海1号                                                    |                                                                                  | 上海互海信息科技有限公司                                                                                                    | CNY 0.00                                                                                                    | 手动新增                                                                                                    | 編輯 删除                                                                                                    |
| 采购订单                                                                                                    | 1、依次                                                                                                   | 点击,默认进入备件订<br>PO-P22102504                                                                                                    | <b>丁单界面</b><br>互海1号                                     | SYCS                                                                             | 上海互海信息科技有限公司                                                                                                    | CNY 1,698.00                                                                                                    | 直接采购                                                                                                    | PA 订单备注   下載   复制 🔂                                                                                                    |
| 供应商评价                                                                                                    |                                                                                                    |                                                                                                    |                                                         |                                                                                  |                                                                                                    |                                                                                                    |                                                                                                    | 关注                                                                                                    |
| 年度协议价                                                                                                    | _                                                                                                    |                                                                                                    |                                                         |                                                                                  |                                                                                                    |                                                                                                    |                                                                                                    | ۲                                                                                                    |
| 物资反馈                                                                                                    |                                                                                                    |                                                                                                    |                                                         |                                                                                  |                                                                                                    |                                                                                                    |                                                                                                    | 4条 10条/页 ✓                                                                                                    |
| ┓ 船舶服务 >                                                                                                    |                                                                                                    |                                                                                                    |                                                         |                                                                                  |                                                                                                    |                                                                                                    |                                                                                                    |                                                                                                    |
|                                                                                                    |                                                                                                    |                                                                                                    |                                                         |                                                                                  |                                                                                                    |                                                                                                    |                                                                                                    |                                                                                                    |
| 与海科技                                                                                                    | ତ                                                                                                    |                                                                                                    |                                                         | 工作台 (30863)                                                                      | 船舶监控  发现                                                                                                    | 切换系                                                                                                    | 統- 🗘 🔀                                                                                                    | 中文• ② 🌘 朱慧                                                                                                    |
| ● 互海科技 □ 来购管理 ~                                                                                                    | € Q<br>备件                                                                                              | 物料 沖料                                                                                                    | 海图                                                      | 工作台 (30863)                                                                      | 船舶监控 发现                                                                                                    | 切换系                                                                                                    | 統• 🗘 🏹                                                                                                    | 中文• ② ① 朱慧                                                                                                    |
| <b>() 互海科技</b><br>マ                                                                                                    | <ul> <li>● Q</li> <li>● 备件</li> </ul>                                                                  | - 物料 油料                                                                                                    | 海图                                                      | 工作台 (30863)                                                                      | 船舶监控 发现                                                                                                    | 切换务                                                                                                    | £\$\$. <b>-</b> Q <sup>®</sup> ∑3                                                                                                    | ₩Q• () <b>%</b>                                                                                                    |
| <ul> <li>● 互海科技</li> <li>○ 来购留理 </li> <li>→ 未均申请</li> <li>米約均接</li> </ul>                                                                                                    | ● Q<br>备件                                                                                              | - 物料 油料<br>- 新聞:<br>- 新聞:                                                                                                    | 海图                                                      | 工作台 30853)                                                                       | <b>船舶监控 发现</b>                                                                                                    | 切較秀                                                                                                    | \$\$\$ • <b>○</b> ??<br>[授素关键字                                                                                                    | 中文• ② <b>《 *2</b> *2                                                                                                    |
| 互海科技           マ 来助自選         >           米助申毒         米助対援           市の対援         >                                                                                                    | € Q<br>备件<br>来数<br>#                                                                                   | 物料 油料     (3) (3) (3) (3) (3) (3) (3) (3) (3)                                                                                                    | 海图<br>1単<br>→ 3、 <sub>↓</sub> 点击                        | 工作台 (30863)<br>; "导出一门总导出"                                                       | <b>船舶協控 发现</b>                                                                                                    | 切拨系<br>选择时间范围<br><b>采购总价</b>                                                                                                    | <ul> <li>読・ ()* ※</li> <li>提素关键字</li> <li>询价模式・</li> </ul>                                                                                                    | 中文* ② <b>《 #</b><br>#<br>#<br>: 操作                                                                                                    |
| <ul> <li> <b>三海科技</b> </li> <li> <b>天時管理</b> </li> <li> <b>天時申書</b> </li> <li> <b>天時申書</b> </li> <li> <b>天時申書</b> </li> <li> <b>秋時前後</b> </li> <li> <b>秋時前後</b> </li> <li> <b>秋時前後</b> </li> <li> <b>秋時前時</b> </li> <li> <b>秋時前後</b> </li> <li> <b>秋時前時</b> </li> </ul> | ● Q<br>备件 ※約<br># 1                                                                                    | <ul> <li>物料 油料</li> <li>学出 新聞</li> <li>250 元息号出 -</li> <li>号出直批采約項</li> <li>OL14 rr covreve</li> </ul>                                                                                                    | 海图<br>〕 → 3、_点击<br>5<br>=//9/1号                         | <b>工作台 (20863)</b><br>* * <b>号出</b>                                              | <ul> <li>船舶监控 发现</li> <li>満述序印度公司 、 請</li> <li>即可号出近度公司</li> <li>上海互海信息科技有限公司</li> <li>司</li> </ul>                                                                                                    | 切快#<br>选择时间范围<br>采购总价<br>AUD 1,150.00                                                                                                 | <ul> <li>(株)・ Q<sup>K</sup> 23</li> <li>(株)</li> <li>(株)</li> <li>(株)</li> <li>(株)</li> <li>(株)</li> <li>(株)</li> <li>(株)</li> <li>(株)</li> <li>(株)</li> <li>(株)</li> <li>(本)</li> <li>(本)</li> <li>(*)</li> <li>(*)</li> <li< td=""><td>中文• ② ① 朱3</td></li<></ul>                               | 中文• ② ① 朱3                                                                                                    |
|                                                                                                    | <ul> <li>② Q</li> <li>  备件</li> <li>  采购</li> <li>#</li> <li>1</li> <li>2</li> </ul>                   | 物料 油料<br>                                                                                                    | 海图<br>→ 3、点击<br>5<br>三海1号                               | <b>工作台 (30863)</b><br>* <b>* 守田 江島島北</b> **<br>                                  | <ul> <li></li></ul>                                                                                                    | (初決約<br>)<br>法祥时(句范围<br><b>采购</b> 总价<br>AUD 1,150.00<br>CNY 0.00                                                                      | <ul> <li>(株・ の 2)</li> <li>(株式)</li> <li>(株式)</li> <li>(株式)</li> <li>(株式)</li> <li>(株式)</li> <li>(株式)</li> <li>(本式)</li> <li>(本式)</li> <li>(本式)</li> <li>(本式)</li> <li>(本式)</li> <li>(本式)</li> <li>(本式)</li> <li>(本式)</li> <li>(本式)</li> <li>(本式)</li> <li>(本式)</li> <li>(-(</li></ul>                                                                                                    | 中文 · ② ③ 朱慧                                                                                                    |
|                                                                                                    | <ul> <li>④ Q</li> <li>  备件</li> <li>采約</li> <li>#</li> <li>1</li> <li>2</li> <li>3</li> </ul>          | 物料 油料<br>3 日本<br>3 日本<br>3 日本<br>3 日本<br>3 日本<br>3 日本<br>3 日本<br>3 日本<br>3 日本<br>3 日本<br>3 日本<br>5 日本<br>5 日本 | 海图<br>→ 3 点击<br>5 1 1 1 1 1 1 1 1 1 1 1 1 1 1 1 1 1 1 1 | <b>工作台 (30863)</b><br>* <b>* 导出一下总导出</b> **<br>《近面台标<br>再志志商务试用                  | <ul> <li>船舶监控 发现</li> <li>(請書法等10周公司) → (請<br/>) 即可号出所需約订单数据<br/>「上海互海信息料技有限公司」</li> <li>上海互海信息料技有限公司」</li> <li>上海互海信息料技有限公司<br/>司</li> </ul>                                                                                                    | 送鮮町间范囲<br>采购命价<br>AUD 1,150.00<br>CNY 0.00<br>CNY 0.00                                                                                | <ul> <li>(株・ ひ )こ</li> <li>(株)</li> <li>(株)</li> <li>(株)</li> <li>(株)</li> <li>(株)</li> <li>(株)</li> <li>(株)</li> <li>(本)</li> <li>(本)</li> <li>(本)</li> <li>(本)</li> <li>(本)</li> <li>(本)</li> <li>(本)</li> <li>(本)</li> <li>(本)</li> <li>(本)</li> <li>(本)</li> <li>(本)</li> <li>(本)</li> <li>(*)</li> <li>(*)</li></ul>                                                                    | 中文・ ② ① 株3<br>本3<br>※<br>※<br>※<br>※<br>※<br>※<br>※<br>※<br>※<br>※<br>※<br>※<br>※                                                       |
| 互海科技   マ 来労管理   采助申明    采助対象 >   税助自約    采助行利    協約管理                                                                                                    | ④ Q<br>备件<br>规<br>#<br>1<br>2<br>3<br>4                                                                | 物料 油料<br>3% 9世 新聞:<br>250 元息号世<br>9世世末采明<br>OL14 rrs 20072002<br>OL1-PO-P25042201<br>PO-P24092504<br>PO-P22102504                                                                                                    | 海图<br>→ 3 点击<br>5 二 5 号<br>互海1号<br>互海1号<br>互海1号         | <b>工作台 (30863)</b><br>* * <b>ラ出 - ご 記日出</b> **<br>再志志商务证用<br>SYCS                | <ul> <li></li></ul>                                                                                                    | の決め<br>法律时何范囲                                                                                                    | <ul> <li>(2) 20</li> <li>(2) 20</li> <li>(2) 25</li> <li>(2) 25</li></ul> | 中文 ② ③ 株型<br>・ * * * * * * * * * * * * * * * * * * *                                                                                    |
|                                                                                                    | <ul> <li>〇 Q</li> <li>备件</li> <li>米約</li> <li>#</li> <li>1</li> <li>2</li> <li>3</li> <li>4</li> </ul> | 物料 油料<br>250 〒26号出 新催江<br>250 〒26号出<br>号出直批采937<br>OL1-1 rot accoracion<br>OL1-PO-P25042201<br>PO-P22102504<br>PO-P22102504                                                                                                    | 海图<br>→ 3、点击<br>互応1号<br>互応1号<br>互応1号<br>互応1号            | <b>工作台 30865</b><br>* <sup>●</sup> <b>号出→汇总号出*</b> 、<br>再忐忑商务试用<br>SYCS          | <ul> <li>船舶监控 发现</li> <li>         」請述择40回公司 → 请     </li> <li>         即可号出所完約订单数据<br/>日尾公司         上海国海信息科技有限公司         こ         上海国海信息科技有限公司         こ         上海国海信息科技有限公司         こ         上海国海信息科技有限公司         こ         こ         上海国海信息科技有限公司         こ         こ</li></ul> | <ul> <li>初始報</li> <li>送帰町间短周</li> <li>采販局价</li> <li>AUD 1,150.00</li> <li>CNY 0.00</li> <li>CNY 0.00</li> <li>CNY 1,698.00</li> </ul> | <ul> <li>(後・ ひ 2)</li> <li>(投索关键字)</li> <li>(均の換式・</li> <li>普通询价</li> <li>手动新増</li> <li>手动新増</li> <li>直接采购</li> </ul>                                                                                                    | 中文・ ② ① 株型                                                                                                    |
|                                                                                                    | ② Q<br>备件<br>果<br>1<br>2<br>3<br>4                                                                     | <ul> <li>物料 油料</li> <li>3X 号出 新聞</li> <li>250 正息号出 </li> <li>号出直批采取</li> <li>OL1-1 m 20072002</li> <li>OL1-PO-P25042201</li> <li>PO-P24092504</li> <li>PO-P22102504</li> </ul>                                                                                                    | 海图<br>→ 3 点击<br>互応1号<br>互応1号<br>互応1号                    | <b>工作台 (30863)</b><br>* <sup>•</sup> <del>見出 - ごな見出</del> * 。<br>再志で商务试用<br>SYCS | 船船臨控 发现 (請書) (請書) (申回号出所書的订单数据 (上海国海信息料技有限公司) ○ 上海国海信息料技有限公司 ○ 上海国海信息料技有限公司 ○ 上海国海信息料技有限公司 ○ こ ○ ○                                                                                                    | い決約<br>法評判例范囲<br>采购命价<br>AUD 1,150.00<br>CNY 0.00<br>CNY 1,698.00                                                                     | <ul> <li>(扱来)、 ひ ここ</li> <li>(扱来天安子)</li> <li>(資の様式)、</li> <li>(首通海)の</li> <li>(手动新増</li> <li>(手动新増</li> <li>(直接来))</li> </ul>                                                                                                    | 中文* ② ① 非3<br>#2<br>#2<br>#2<br>#2<br>#4<br>04 订単会注 下載 第5<br>#4<br>#4<br>#4<br>#5<br>#5<br>#5<br>#5<br>#5<br>#5<br>#5<br>#5<br>#5<br>#5 |
|                                                                                                    | ○ Q<br>當件<br>#<br>1<br>2<br>3<br>4                                                                     | <ul> <li>物料 油料</li> <li>○</li> <li>二息号出 新聞</li> <li>○</li> <li>三島号出 ●</li> <li>○</li> <li>日由北沢朝町</li> <li>○</li> <li>○</li> <li>□</li> <li>□</li> <li></li></ul>                                                                                                    | 海图<br>→ 3、点击<br>互海1号<br>互海1号<br>互海1号                    | <b>工作台 (20863)</b><br>* * <b>ラ出 つに息見出</b> ** 。<br>再志志商务证用<br>SYCS                | <ul> <li>         ・</li></ul>                                                                                                    | いたま<br>法祥町向范囲<br>系明応分<br>ムUD 1,150.00<br>CNY 0.00<br>CNY 0.00<br>CNY 1,698.00                                                         | <ul> <li>(後・ ひ ):</li> <li>(東天天曜子)</li> <li>(東天天曜子)</li> <li>(東京天曜子)</li> <li>(市) (市) (市) (市)</li> <li>(市) (市)</li> <li>(市) (市)</li> <li>(市)</li> <li>(1)</li> <li>(1)</li> <li>(1)<!--</td--><td>中文 * ② ① 朱3</td></li></ul>                               | 中文 * ② ① 朱3                                                                                                    |

导出的表格数据如下:

| ♥ WPS Office       ⑤ 采购订单汇总表-2025-05-08.xlsx×       + ~       □       关闭全屏显示(C)       □       ※ |                 |                  |      |         |                  |             |      |                  |      |     |      |            |       |
|-------------------------------------------------------------------------------------------------|-----------------|------------------|------|---------|------------------|-------------|------|------------------|------|-----|------|------------|-------|
|                                                                                                 | $A1 \sim Q f_X$ |                  |      |         |                  |             |      |                  |      |     |      |            |       |
|                                                                                                 | А               | В                | С    | D       | E                | F           | G    | н                | 1    | J   | К    | L          | м     |
| 1                                                                                               |                 | ]                |      |         |                  |             |      |                  |      |     |      |            | -     |
| 2                                                                                               | 2 采购订单汇总表       |                  |      |         |                  |             |      |                  |      |     |      |            |       |
| 3                                                                                               | #               | 采购订单编号           | 船舶   | 供应商名称   | 归属公司             | 采购总价        | 询价模式 | 采购申请单号           | 计划属性 | 联系人 | 供货周期 | 生成日期       | 订单状态  |
| 4                                                                                               | 1               | OL1-PA-P25042902 | 互海1号 | 再忐忑商务试用 | 上海互海信息科<br>技有限公司 | AUD 1150.00 | 普通询价 | OL1-PA-P25042902 | 零星采购 | 朱俊  | 5    | 2025-04-29 | 已完成   |
| 5                                                                                               | 2               | OL1-PO-P25042201 | 互海1号 |         | 上海互海信息科<br>技有限公司 | CNY 0.00    | 手动新增 |                  |      |     |      | 2025-04-22 | 未提交   |
| 6                                                                                               | 3               | PO-P24092504     | 互海1号 |         | 上海互海信息科<br>技有限公司 | CNY 0.00    | 手动新增 |                  |      |     |      | 2024-09-25 | 未提交   |
| 7                                                                                               | 4               | PO-P22102504     | 互海1号 | SYCS    | 上海互海信息科<br>技有限公司 | CNY 1698.00 | 直接采购 | PA-P22090101     | 季度采购 | 测试李 | 6    | 2022-10-25 | 采购中   |
| 8                                                                                               |                 |                  |      |         |                  |             |      |                  |      |     |      |            |       |
| 9                                                                                               |                 |                  |      |         |                  |             |      |                  |      |     |      |            |       |
| 10                                                                                              |                 |                  |      |         |                  |             |      |                  |      |     |      |            |       |
| 12                                                                                              |                 |                  |      |         |                  |             |      |                  |      |     |      |            |       |
| 13                                                                                              |                 |                  |      |         |                  |             |      |                  |      |     |      |            |       |
| 14                                                                                              |                 |                  |      |         |                  |             |      |                  |      |     |      |            |       |
| 15                                                                                              |                 |                  |      |         |                  |             |      |                  |      |     |      |            |       |
| 16                                                                                              |                 |                  |      |         |                  |             |      |                  |      |     |      |            |       |
| 17                                                                                              |                 |                  |      |         |                  |             |      |                  |      |     |      |            |       |
| 18                                                                                              |                 |                  |      |         |                  |             |      |                  |      |     |      |            |       |
| 19                                                                                              |                 |                  |      |         |                  |             |      |                  |      |     |      |            |       |
| 20                                                                                              |                 |                  |      |         |                  |             |      |                  |      |     |      |            |       |
| 21                                                                                              |                 |                  |      |         |                  |             |      |                  |      |     |      |            |       |
| 22                                                                                              |                 |                  |      |         |                  |             |      |                  |      |     |      |            |       |
| 23                                                                                              |                 |                  |      |         |                  |             |      |                  |      |     |      |            |       |
| 24                                                                                              |                 |                  |      |         |                  |             |      |                  |      |     |      |            |       |
| 25                                                                                              |                 |                  |      |         |                  |             |      |                  |      |     |      |            |       |
| 27                                                                                              |                 |                  |      |         |                  |             |      |                  |      |     |      |            |       |
| 28                                                                                              |                 |                  |      |         |                  |             |      |                  |      |     |      |            |       |
| 29                                                                                              |                 |                  |      |         |                  |             |      |                  |      |     |      |            | *     |
| K                                                                                               | < > >           | sheet1 +         |      |         |                  |             |      | 1.4              |      |     |      |            | ► I . |